# CLINIC FOR

# クリニックフォア ご利用方法について

CLINIC FOR ONLINE

clinicfor.life

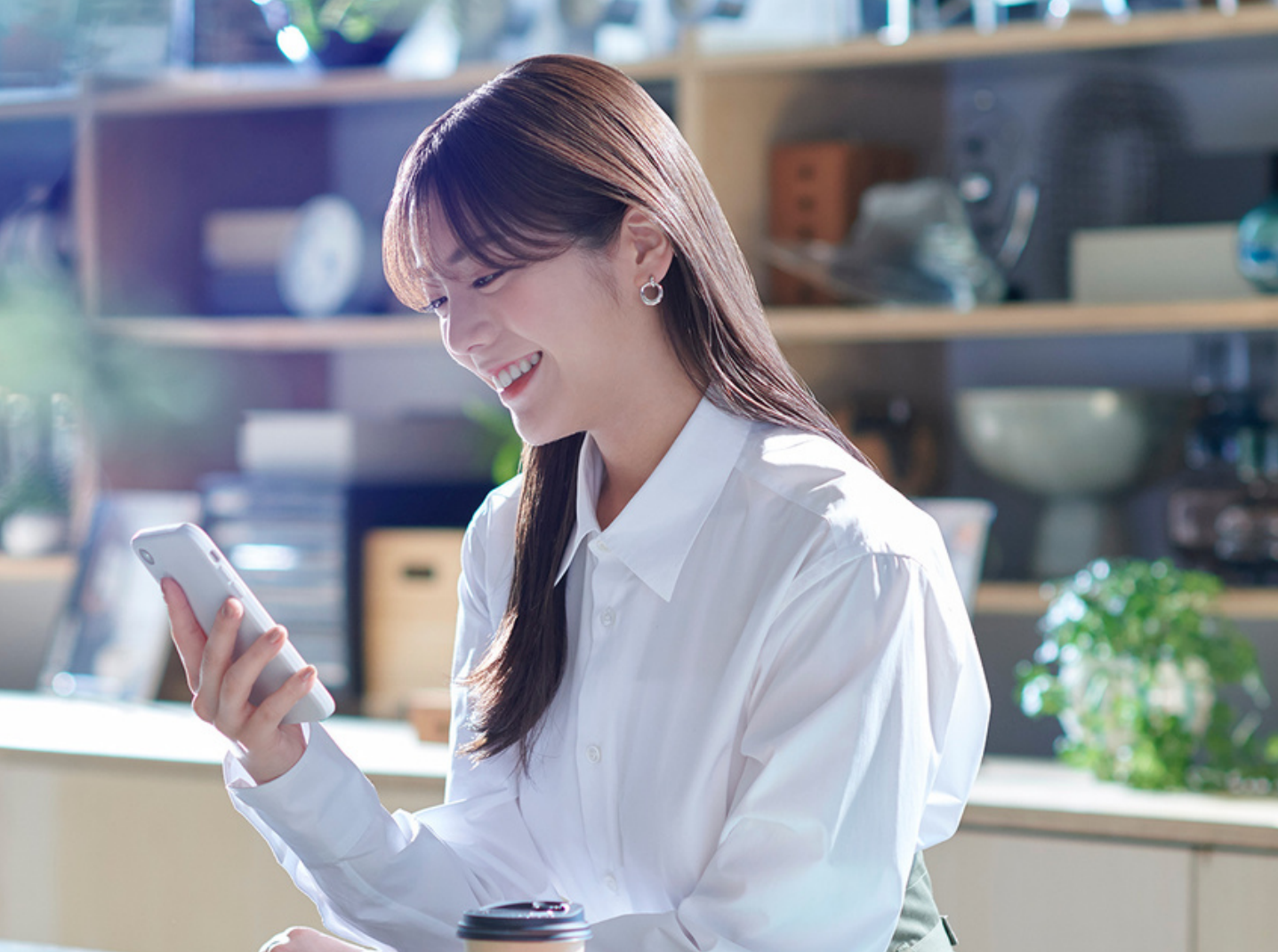

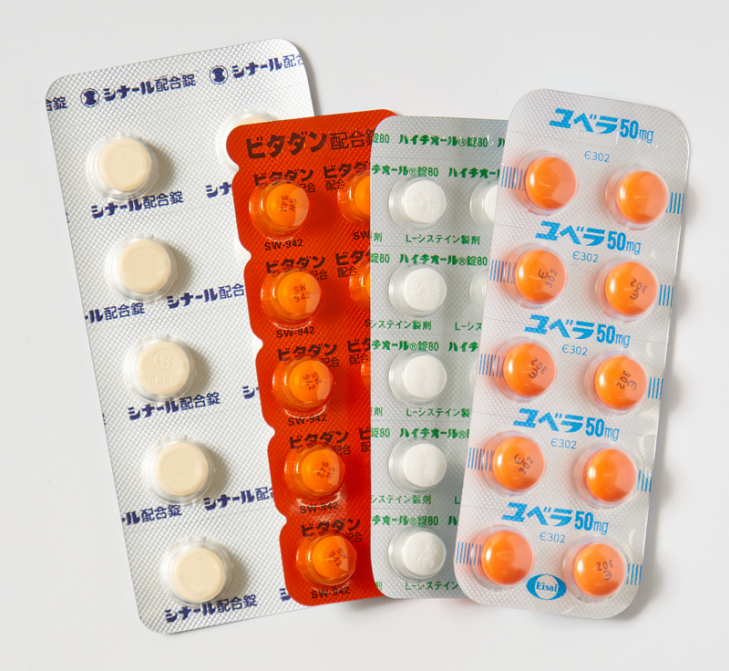

#### 本サービスのご利用について

 ・本サービスのご利用は、被保険者(本人)のみ対象となります。 ・被扶養者(家族)でも、PHC健保とは関係なく、一個人として、本サービスを 利用することは可能です。その場合は補助の対象外とさせていただきます。

オンライン診療の流れ

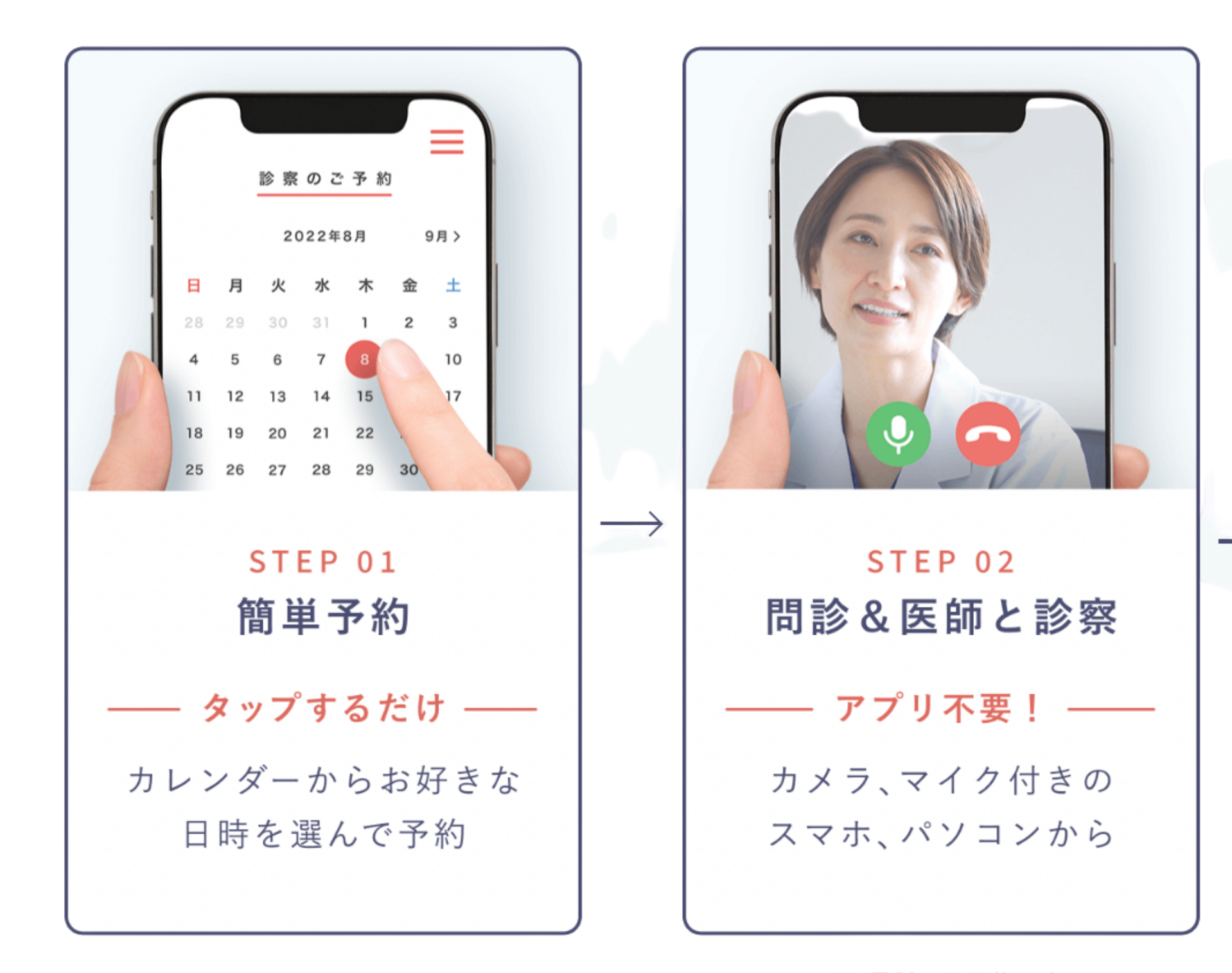

※お電話でも可能です

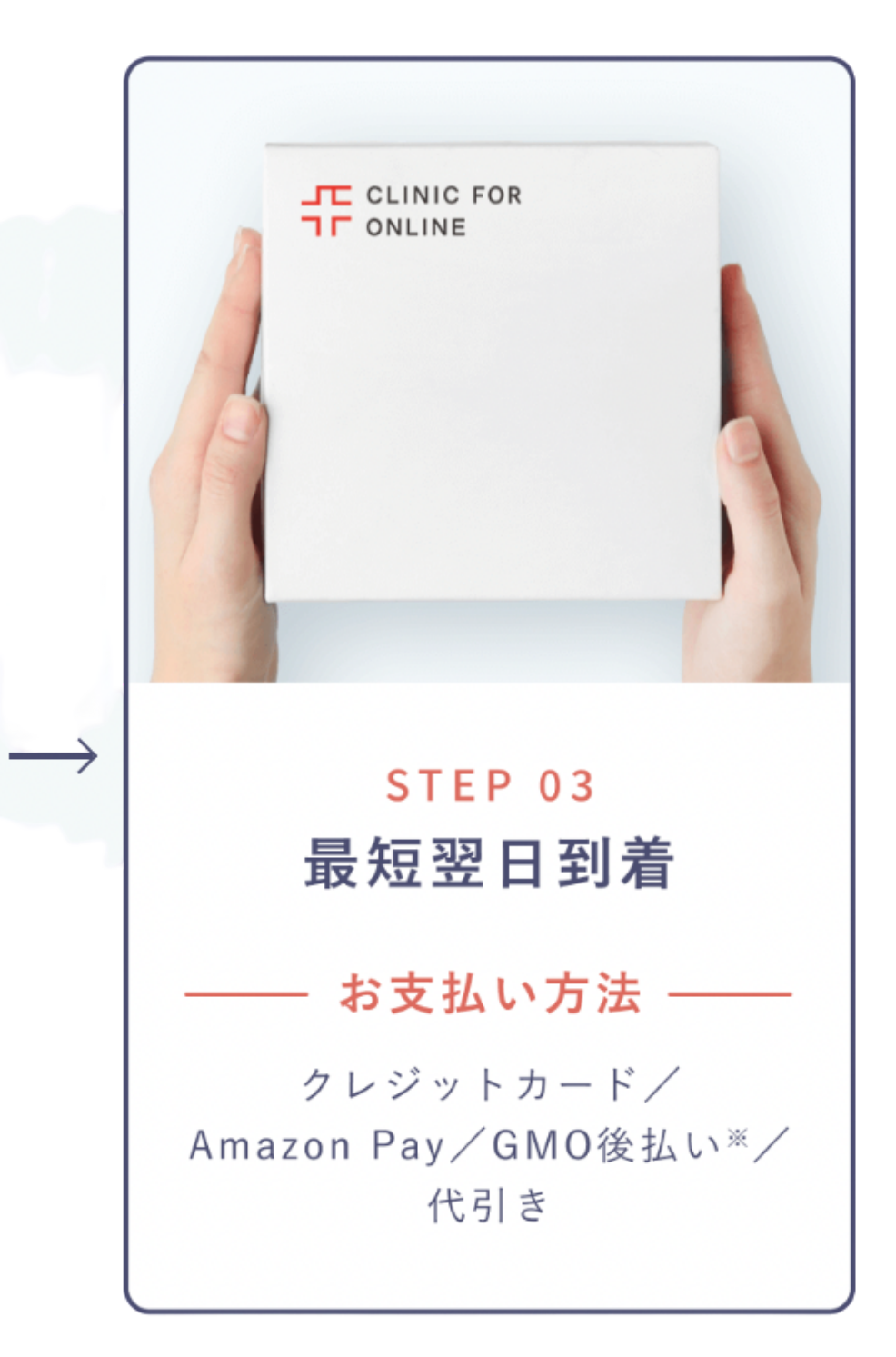

※お薬到着後、コンビニ/銀行/郵便局/ LINE payでお支払いいただけます

## オンライン診療の予約

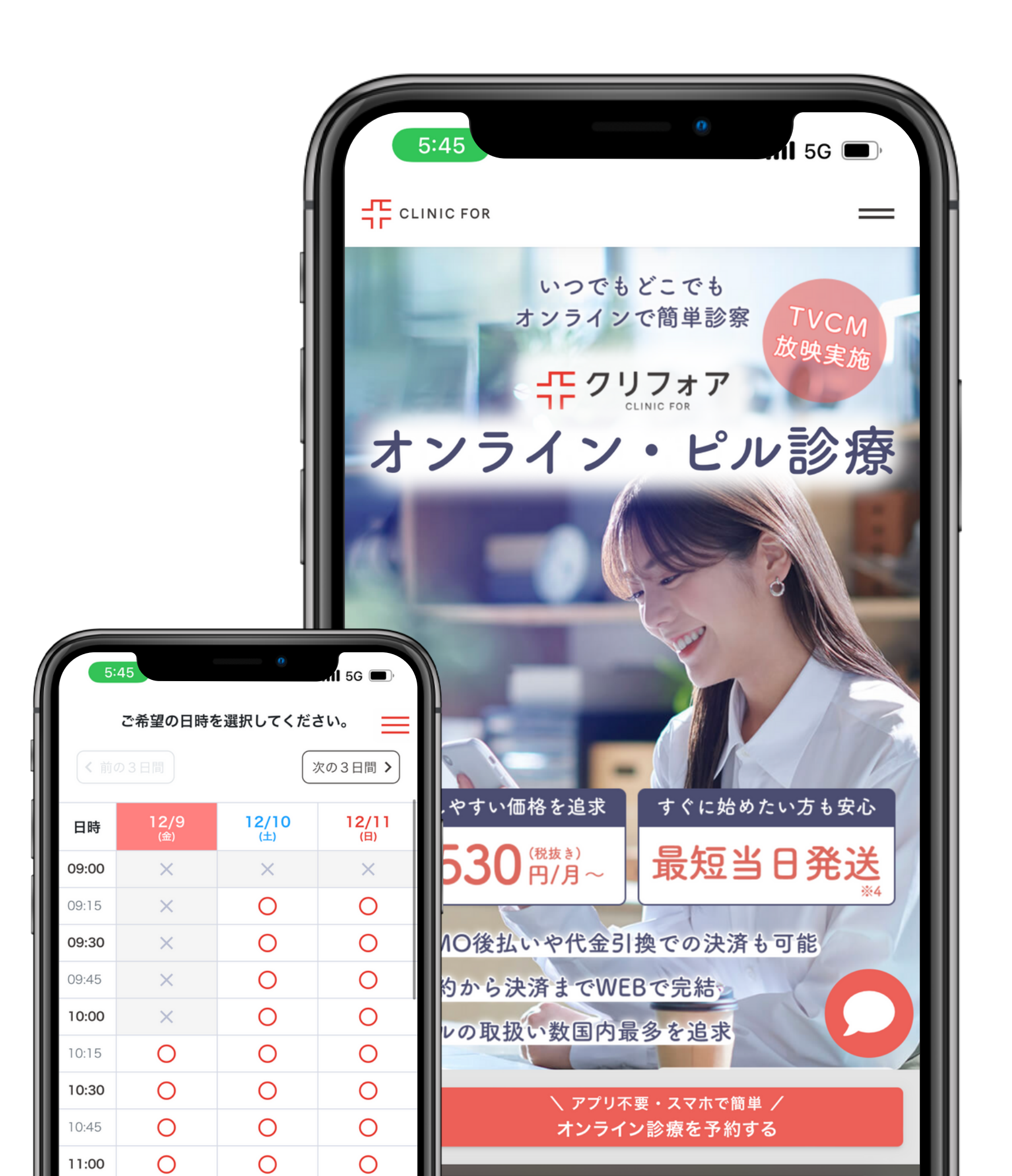

オンライン診療の予約はこちら

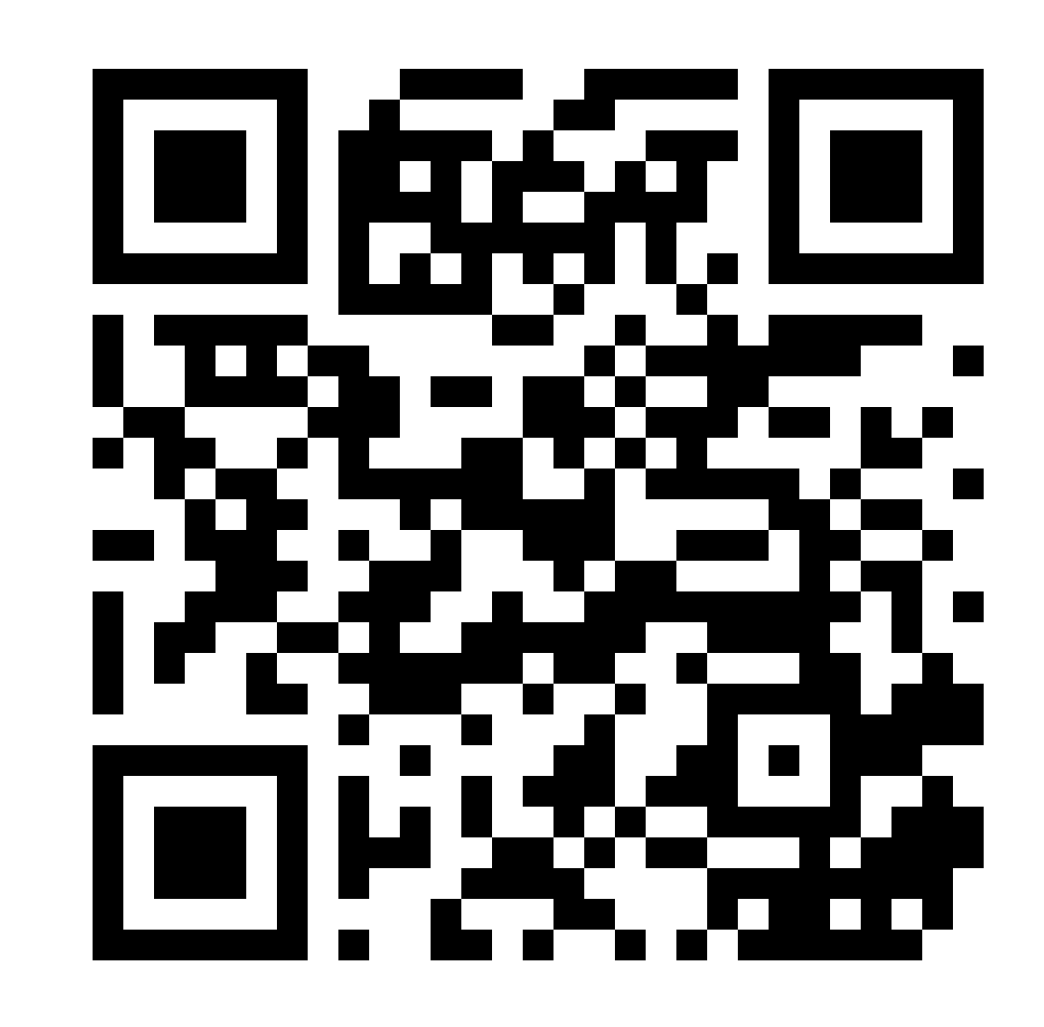

https://www.clinicfor.life/telemedicine/

#### STEP1 予約の前にアカウント登録をしましょう

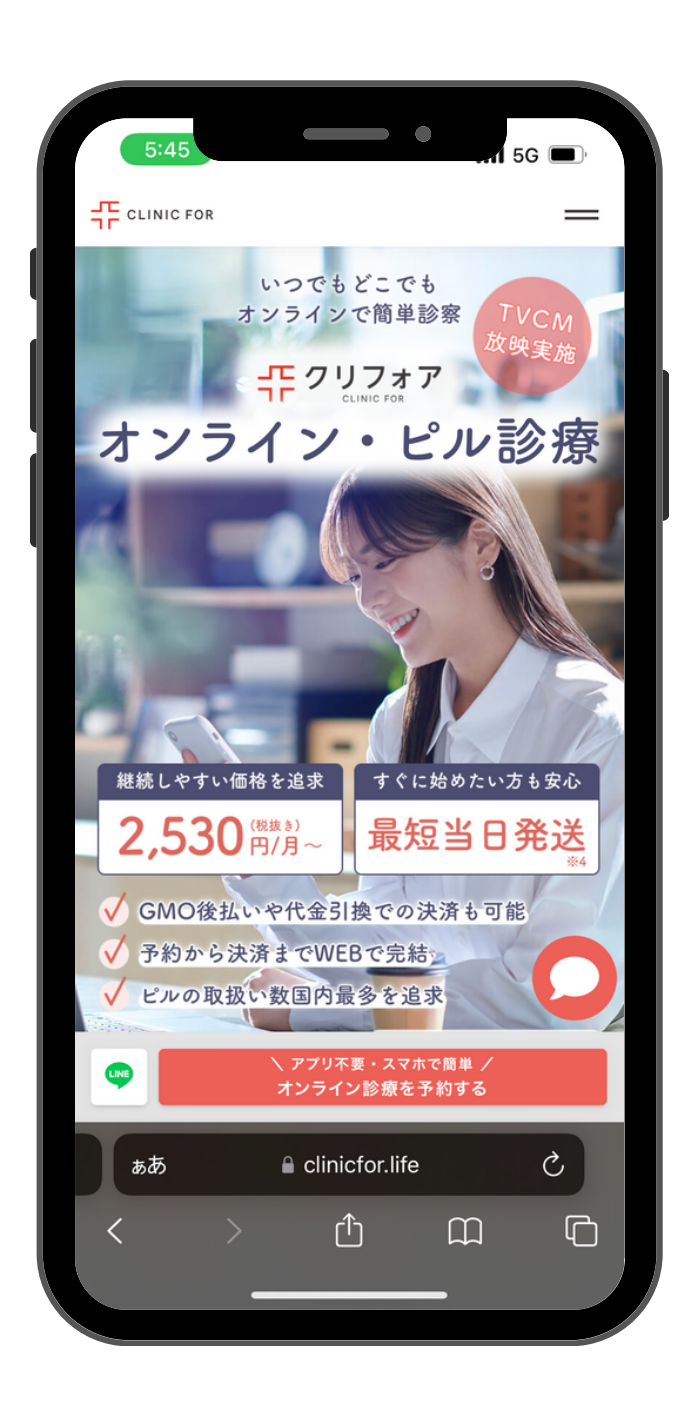

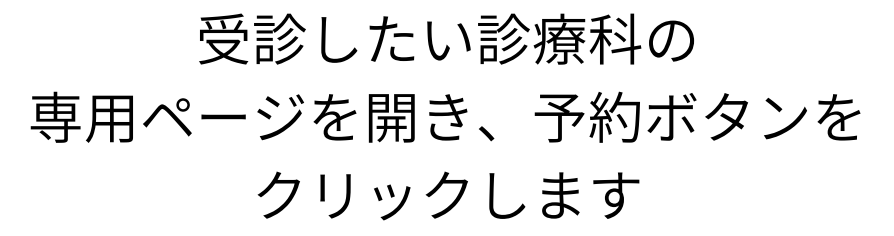

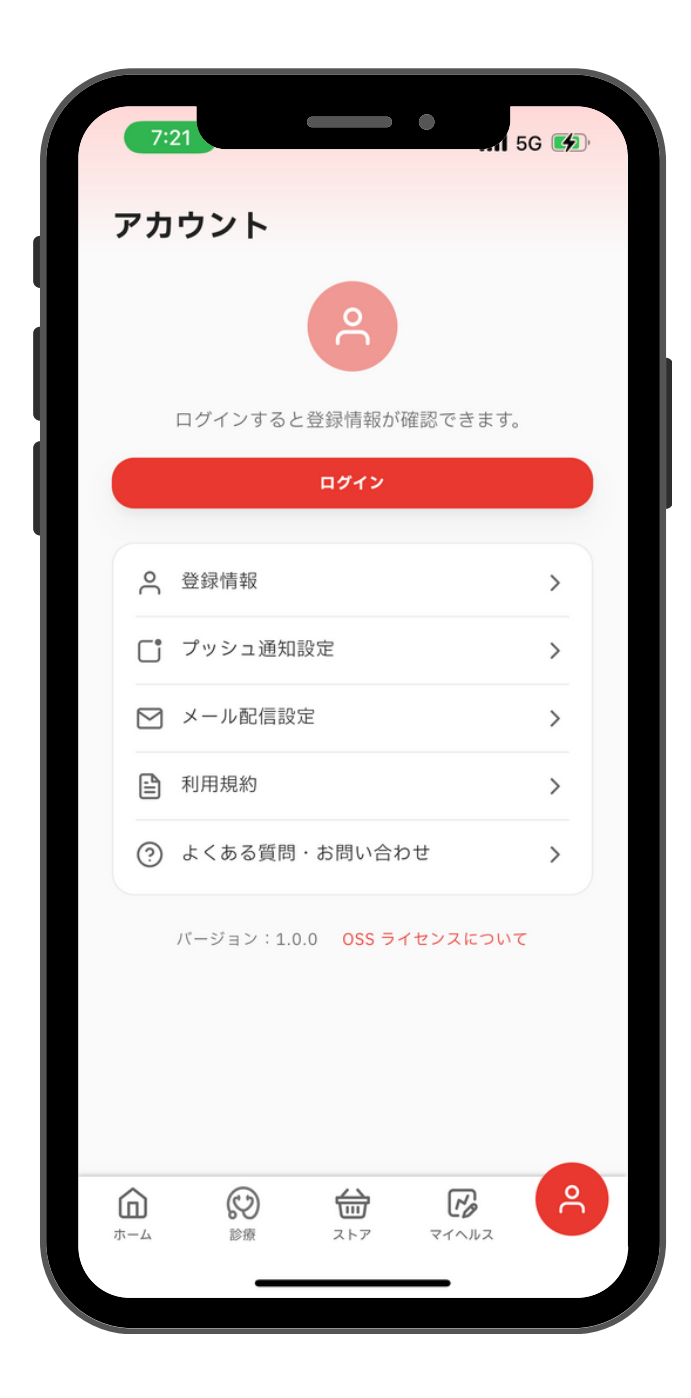

初めてご利用する際は アカウント登録が必要です ログインを押しましょう

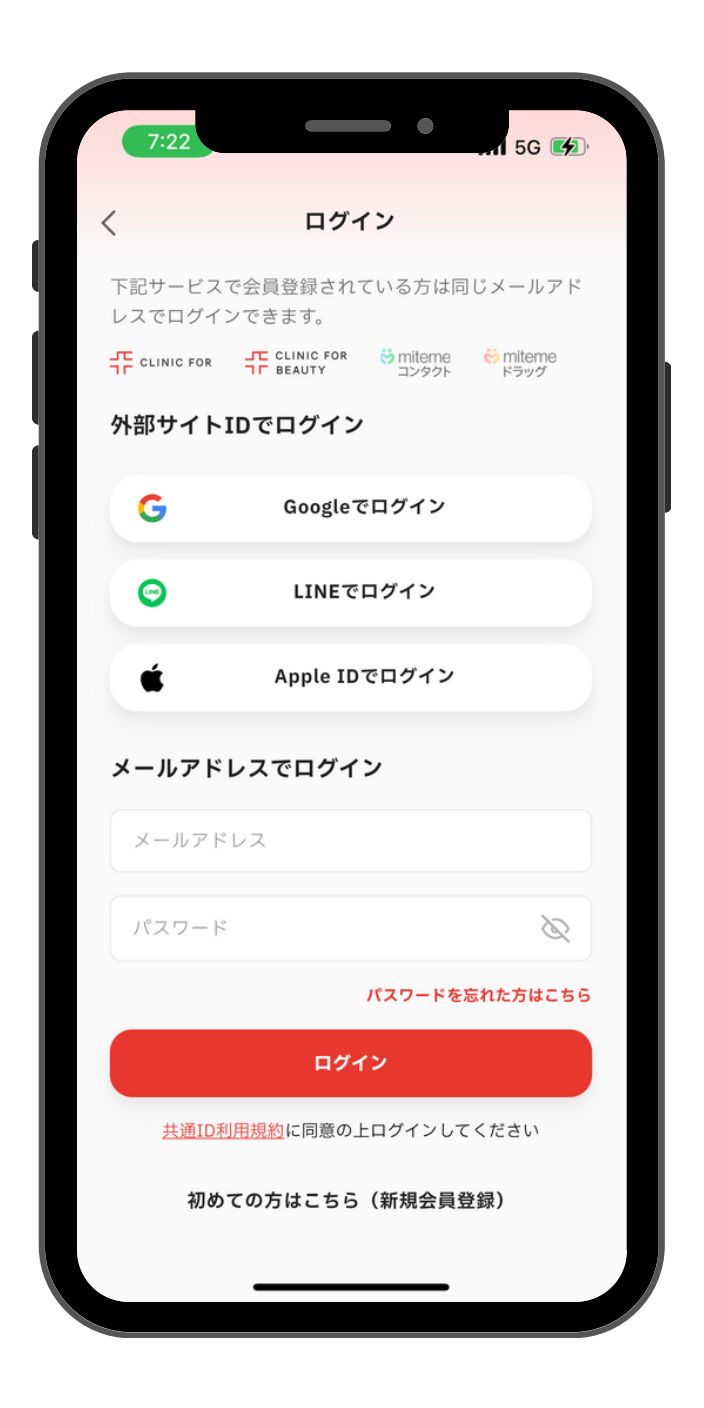

ページ下の「初めての方はこちら」 から新規登録に進み、 必要事項を入力しましょう

#### STEP2 予約を取りましょう

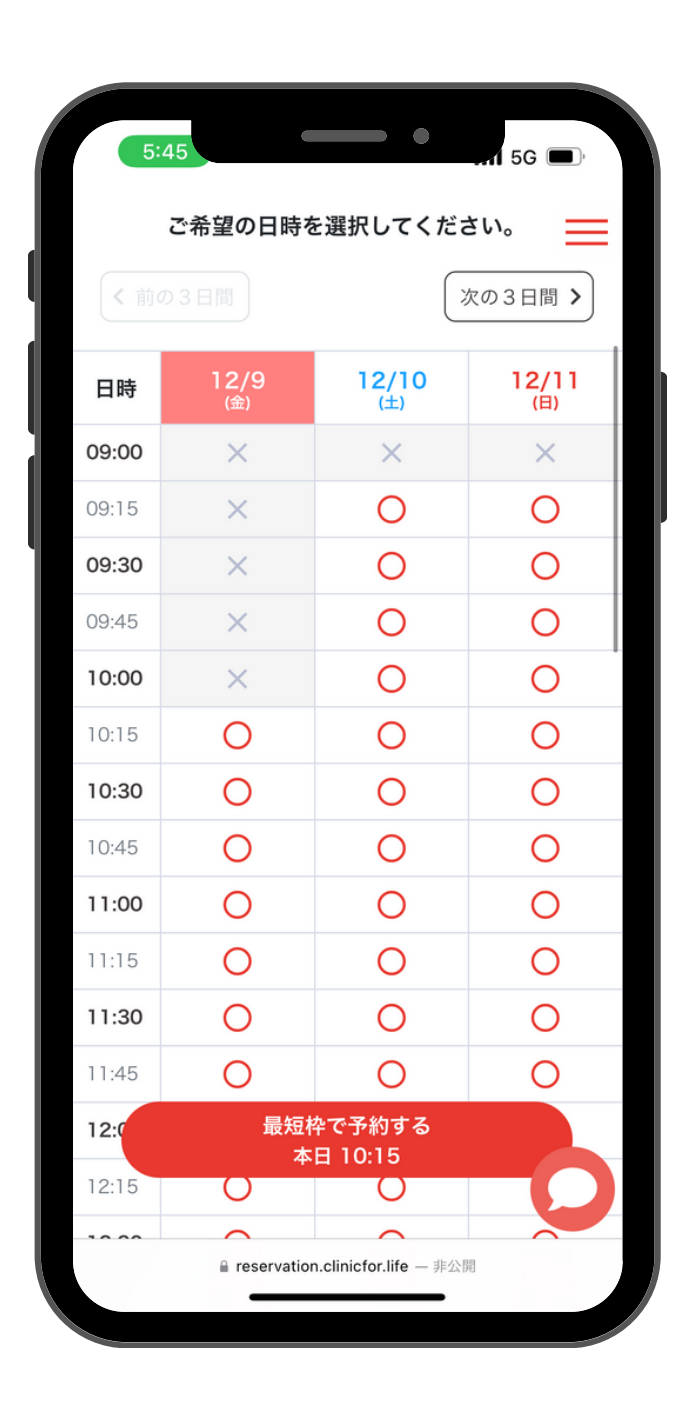

アカウントの発行が終わると 予約カレンダーが表示されます

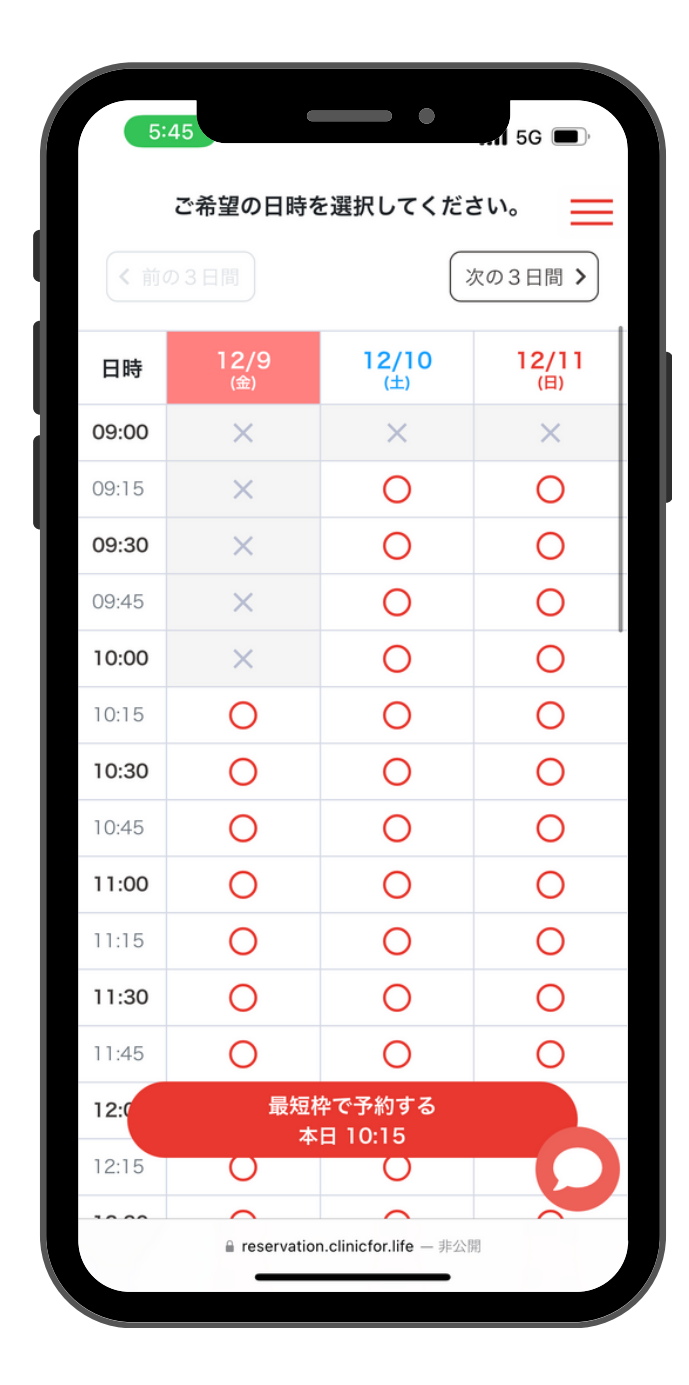

お好きな時間に 予約を取りましょう

| 5:45                                                                                  |
|---------------------------------------------------------------------------------------|
| 以下の内容で予約しますか?                                                                         |
| 2022年12月11日(日)                                                                        |
| 9:15 - 9:30                                                                           |
| オンライン診療                                                                               |
| ご予約の前に以下の内容を必ずご確認ください。                                                                |
| <ul> <li>本診療科は自費診療になります</li> <li>15分の予約枠で診察を行っているため、最大10分ほどお待ちいただく場合がございます</li> </ul> |
| ピル処方に関する事前チェックリスト                                                                     |
| 低用量ピルのお薬を処方するためには、以下5つの項<br>目すべてに該当する必要があります。該当することを<br>確認してチェックをいれてください。             |
| 乳癌/抗リン脂質抗体症候群/血栓症<br>の既往歴はありません                                                       |
| 現在、1日に15本以上のタバコを吸っていません                                                               |
| 「目の前がキラキラするなどの前兆<br>のある」片頭痛と医師に診断された<br>ことはありません                                      |
| 現在、美容等の目的でトランサミンク を内服していません                                                           |
|                                                                                       |
| Teservation.com/cition.me — #Zm                                                       |

予約時間が問題なければ チェックリストを確認して予約完了!

## STEP3 スムーズな診察のために、 事前問診に回答しましょう

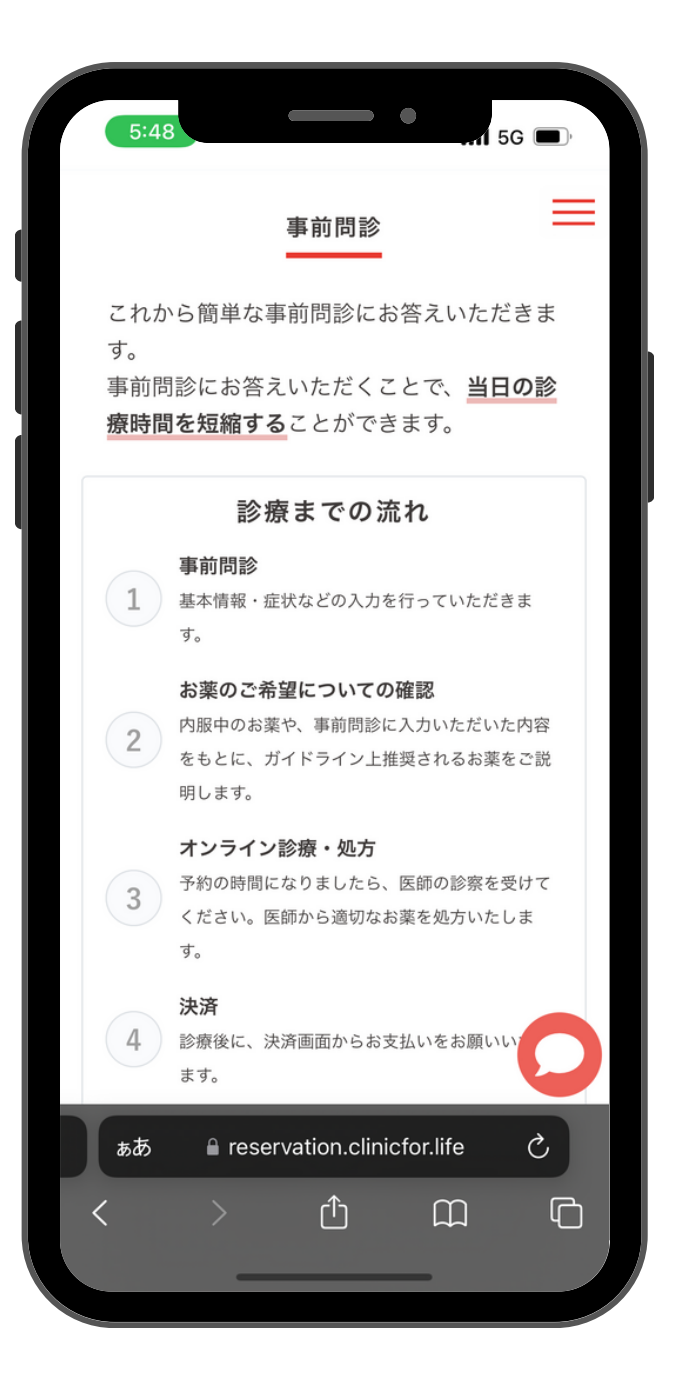

まずはじめに診察までの 流れを確認しましょう

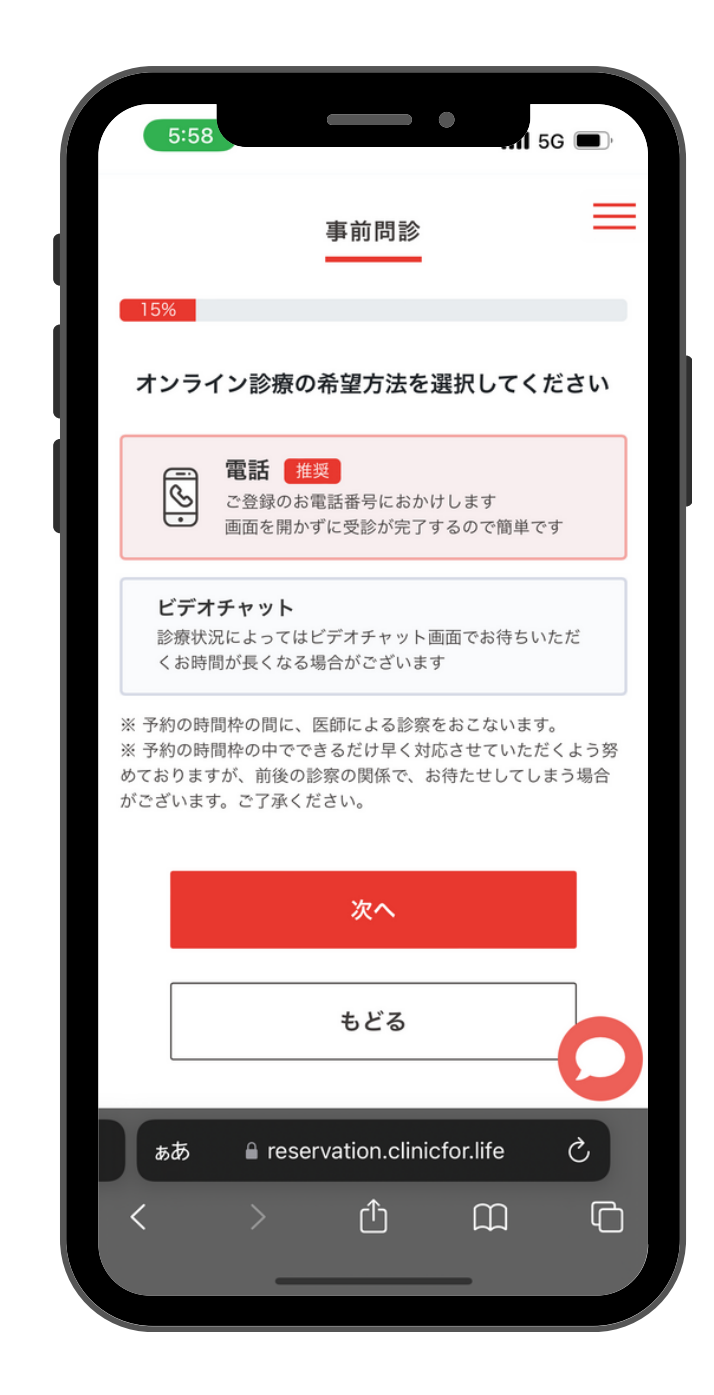

診察方法(電話orビデオチャット) やお体についての質問に答えましょう

|                     |               |                  | •         |      |
|---------------------|---------------|------------------|-----------|------|
| 5:                  | 58            |                  |           | 5G 🔲 |
|                     |               | 事前問診             |           | =    |
|                     | 75            | 5%               |           |      |
| 事前に                 | 医師または         | 看護師に聞い<br>ありますか? | いておきた     | いことが |
| 0                   | 特になし          |                  |           |      |
|                     | あり            |                  |           |      |
| <b>聞いて</b> 。<br>薬の副 | おきたい内容<br>小作用 | 容を記載して           | ください      |      |
|                     |               | 次へ               |           |      |
|                     |               | もどる              |           | 0    |
| ъð                  | <b>≗</b> rese | ervation.clini   | cfor.life | Ś    |
| <                   | >             | Û                | m         | G    |
|                     |               |                  |           |      |

事前に医師や看護師に相談したいこと などを記載したら完了です

## STEP4 スムーズな診察のために、 お薬に関する質問に答えましょう

| 5:4              | 18 5G D                             |
|------------------|-------------------------------------|
|                  | お薬のご希望についての確認                       |
| 30<br>現在         | <sup>98</sup><br>E内服されているお薬を教えて下さい。 |
| 0                | マーベロン                               |
| $\bigcirc$       | トリキュラー                              |
| $\bigcirc$       | プラノバール                              |
| 0                | ファボワール                              |
| 0                | ラベルフィーユ                             |
| 0                | フリウェル                               |
| <i><b>あ</b>あ</i> | ■ reservation.clinicfor.life        |
| <                |                                     |

#### 希望のお薬がある方は 最初に選択することが可能です

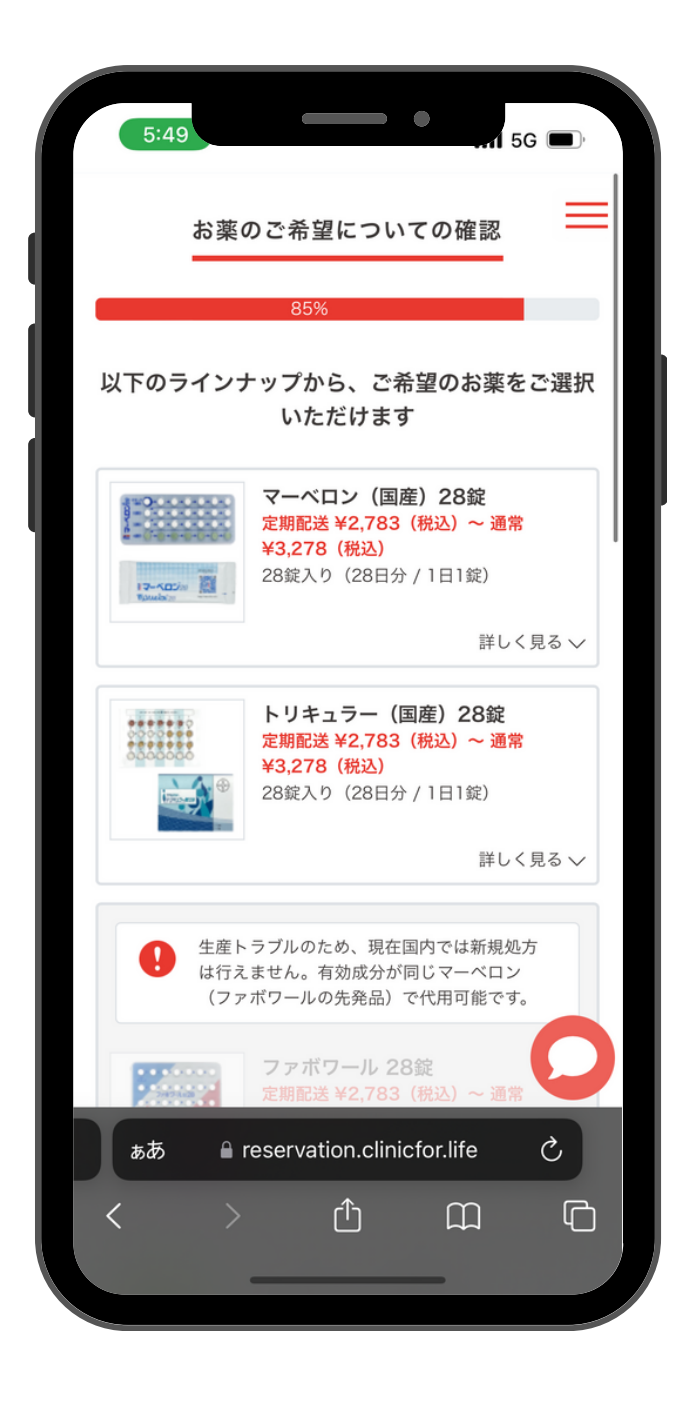

事前に詳しいお薬の内容を 確認することができます

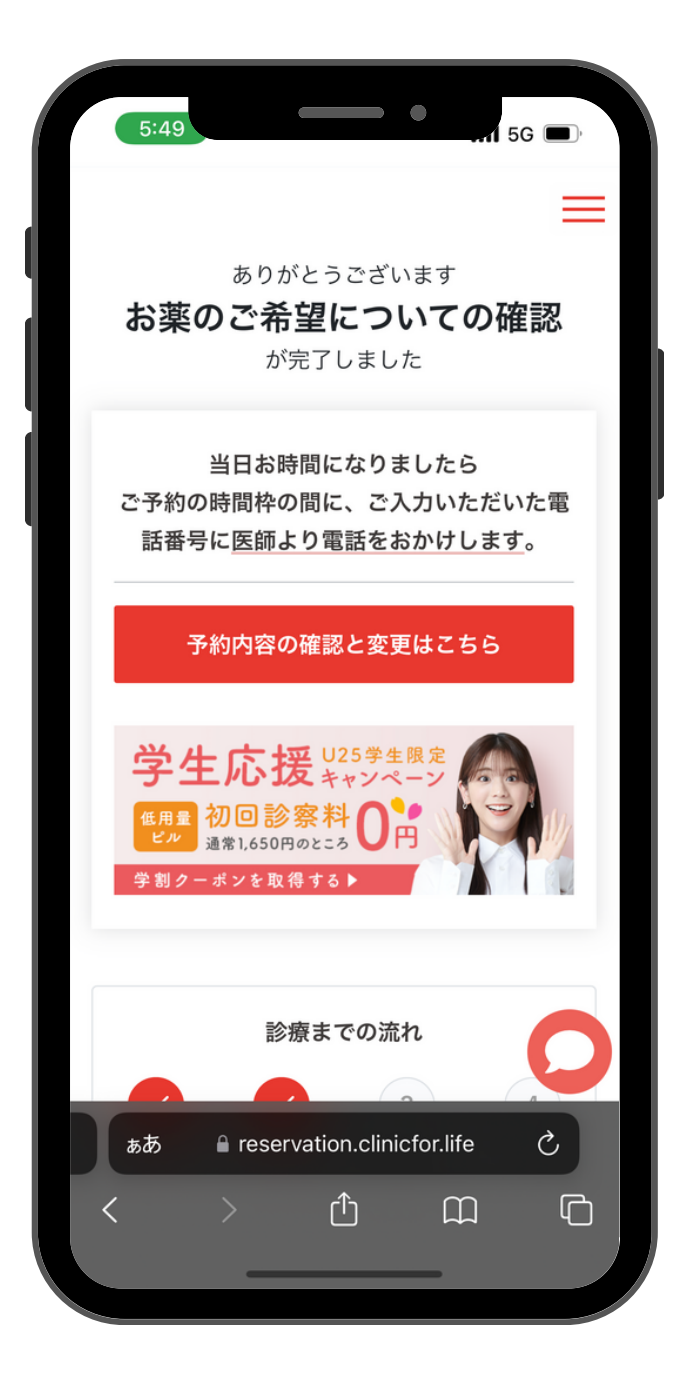

#### 希望について回答したら いよいよ診察です

## 医師とのオンライン診療

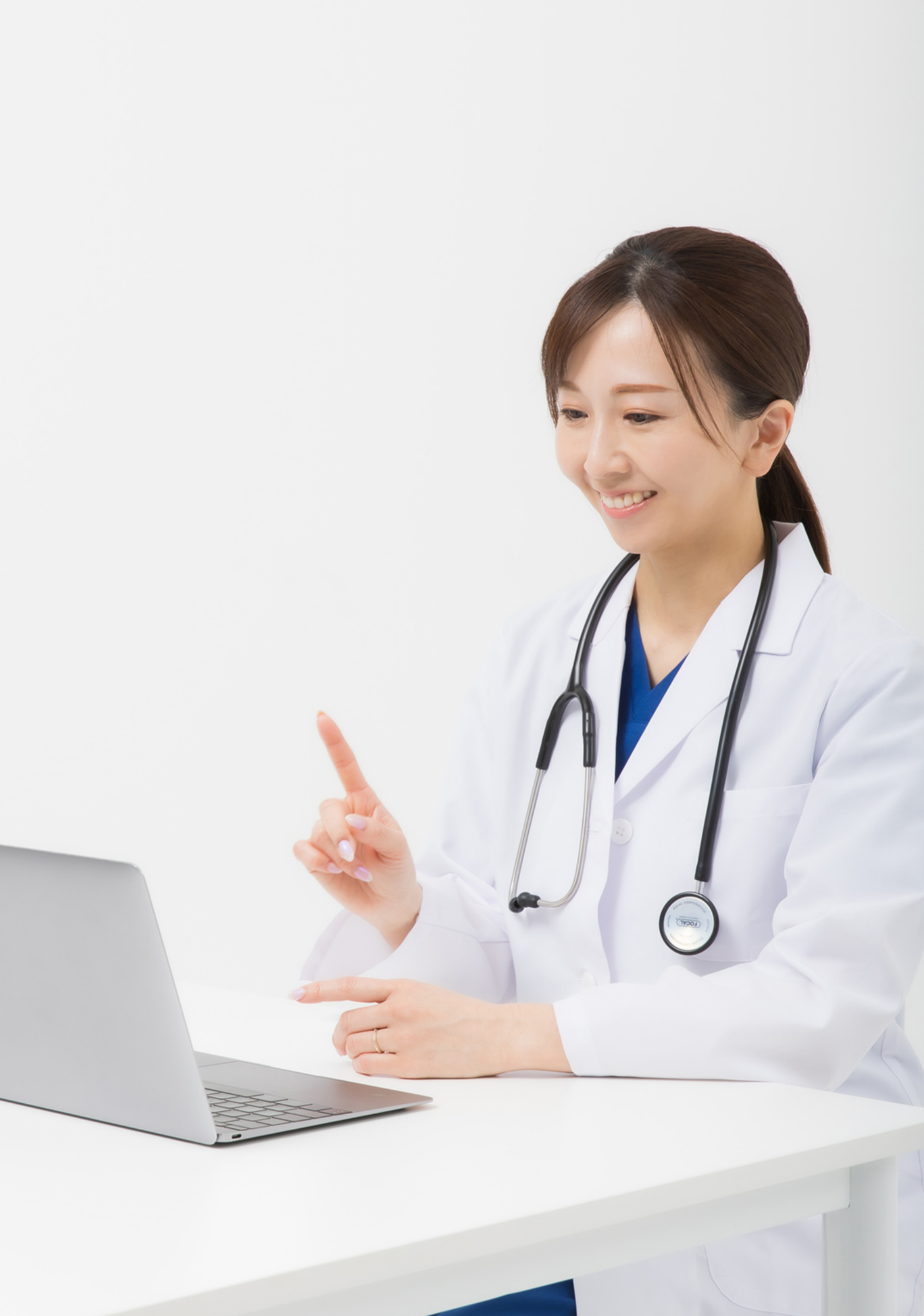

#### 看護師・医師との診察をしましょう

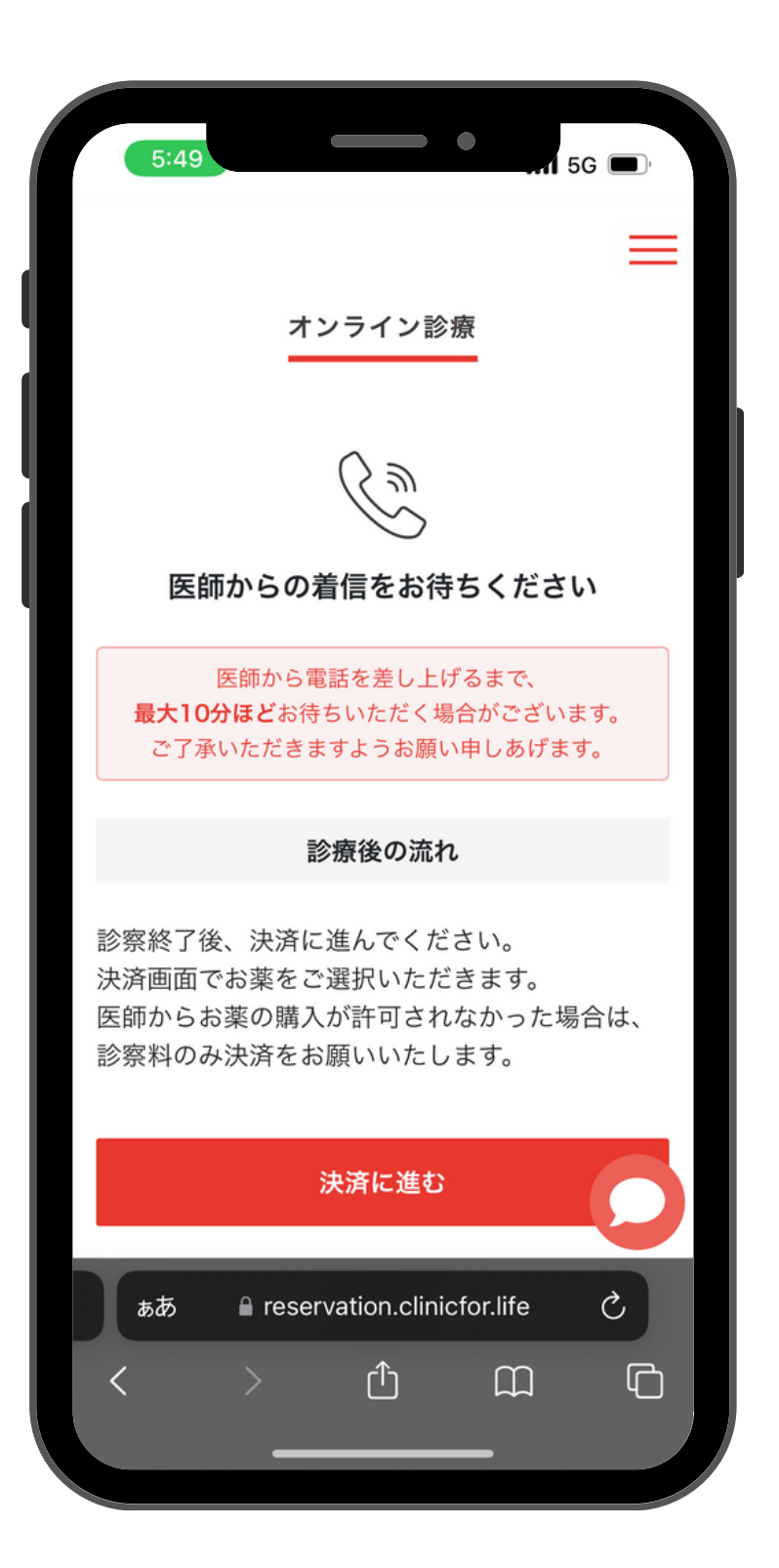

<電話診療の場合>

ご予約いただいたお時間に、当院の看護師・医師から入電いたします。 予約ページ等を開く必要もありませんので、そのままお待ちください。 ※予約状況によっては、お時間が前後する場合がございます

<ビデオチャットの場合> ご予約時に配信されるメールもしくはSMS(ショートメッセージ) マイページの予約確認から、「オンライン診療を始める」をクリックしてください。 時間になりましたら、画面に医師が現れます

# お薬の処方と決済

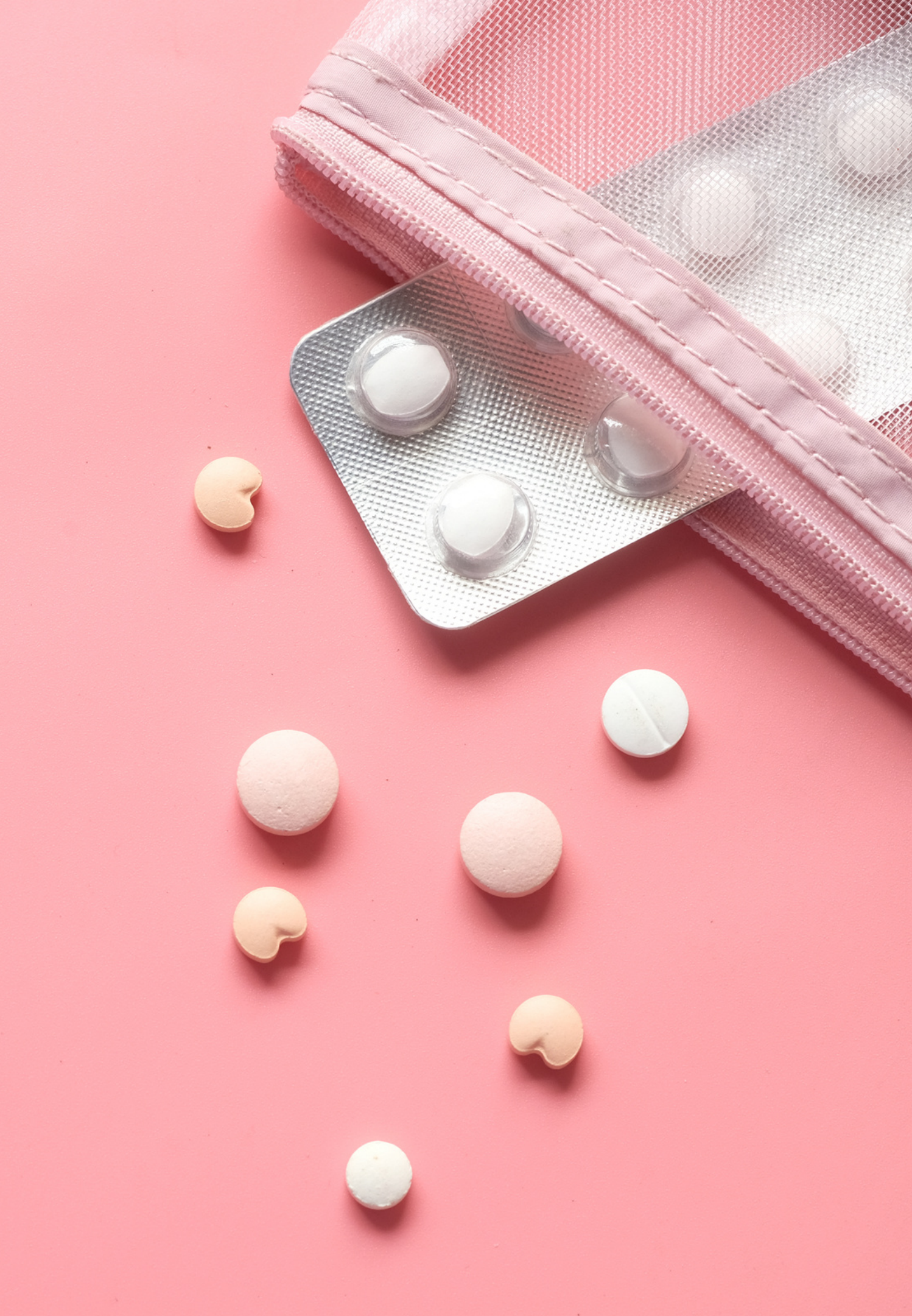

#### STEP1 お薬の決済をしましょう

|             | 5:50                                                      |                                                |                                                     | •                                              | 56         |   |
|-------------|-----------------------------------------------------------|------------------------------------------------|-----------------------------------------------------|------------------------------------------------|------------|---|
|             | ※ 2022年<br>かかってお                                          | 2月現在、 <b>(</b> )<br>り、マーベ                      | <b>5月量ピルの流</b> )<br>ロン、ファボワ                         | 通制限が製薬会<br>ールをはじめと                             | 社から        |   |
| 1           | <sup>転</sup> か个女正<br>うに、 <b>でき</b>                        | となってお<br><b>るだけ定期</b>                          | りまり。お楽か<br><b>配送をご選択く</b>                           | 必要な人に行る<br><b>ださい。</b>                         | き波るよ       |   |
| 在:          | 主在かに                                                      | セキキー                                           | マけ物法チ                                               |                                                |            |   |
| 平遅 薬 16 月2  | <sup>末</sup> 中始に<br>れが生じ<br>の発送も<br>日(日)<br>2日(月〕<br>ちらをご | 。<br>ることか<br>、2022<br>に決済さ<br>)<br>以降順<br>覧くださ | では初加分<br>「予想されて<br>年12月27日<br>れたものに<br>次発送とな<br>らい。 | ・エーンが通<br>「います。当<br>ヨPM〜202<br>ついては2(<br>ります。詳 | 追し、        |   |
| 企<br>ド<br>る | 業優待コ<br>をお持ち<br>」ボタン                                      | Iードもし<br>の方は、<br>vを押して                         | しくは特別=<br>以下に入っ<br>てください。                           | キャンペー<br>りして、「                                 | ンコー<br>適用す |   |
|             | クーポンコ                                                     | ードを入力                                          |                                                     | 適用                                             | 目する        | L |
|             | 合計                                                        | 患者さる<br><b>4,983</b> f                         | ま情報の入力<br>円 (税込) 診察料                                | <b>しへ進む</b><br>+ <sup>お薬代 + 配送料</sup>          |            |   |
|             | ぁあ                                                        | ■ rese                                         | rvation.clini                                       | cfor.life                                      | S          |   |
| <           |                                                           | >                                              | Û                                                   | Ш                                              | G          |   |
|             |                                                           |                                                |                                                     |                                                |            |   |

決済ページで 専用コードを入力

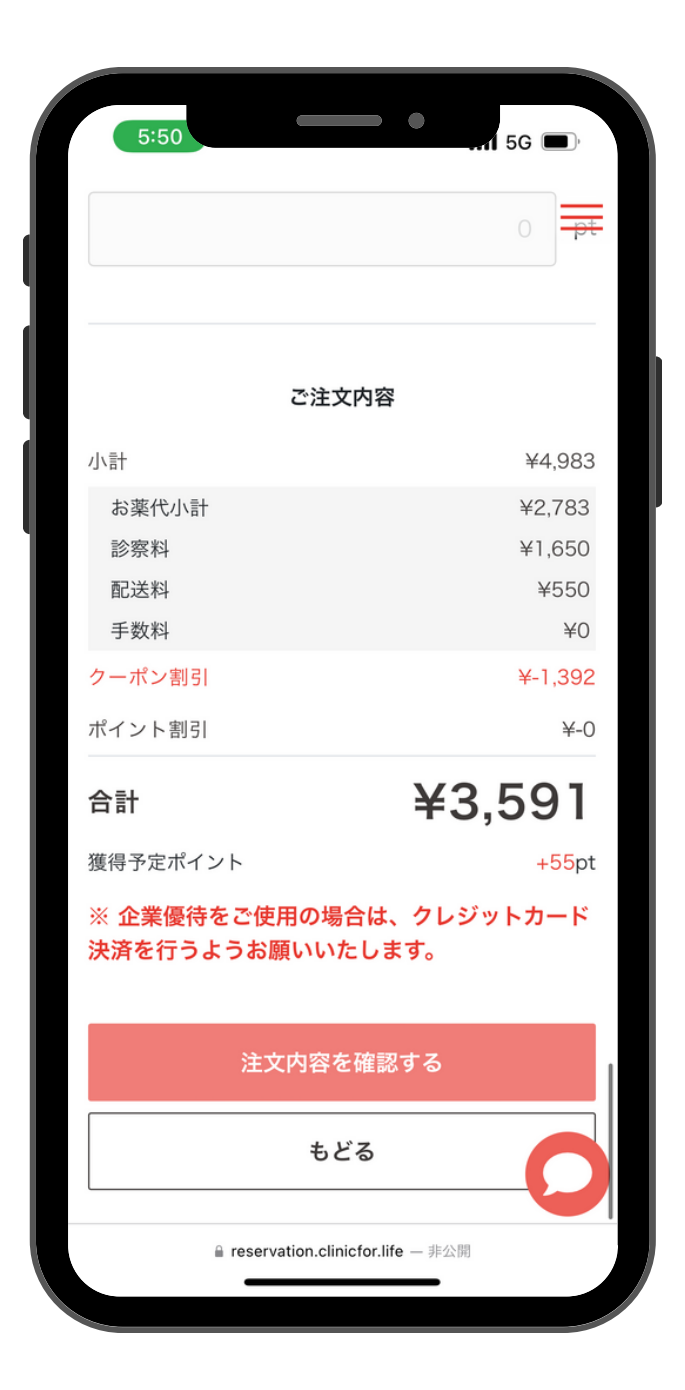

割引が適用されている ことを確認 1)診察が終わったら、SMS(ショートメッセージ)に
 決済ページのURLが届きます。
 ※受信できない場合は、マイページの予約管理から、決済に
 進むを押していただけます。

2)必要情報を入力します
・以下の専用コードを必ず入力してください。
・本人/家族の選択ボタンを入力してください。
※入力しないと、健康保険組合の補助対象になりません
※健康保険組合の補助は、被保険者(本人)に限り適用されます。

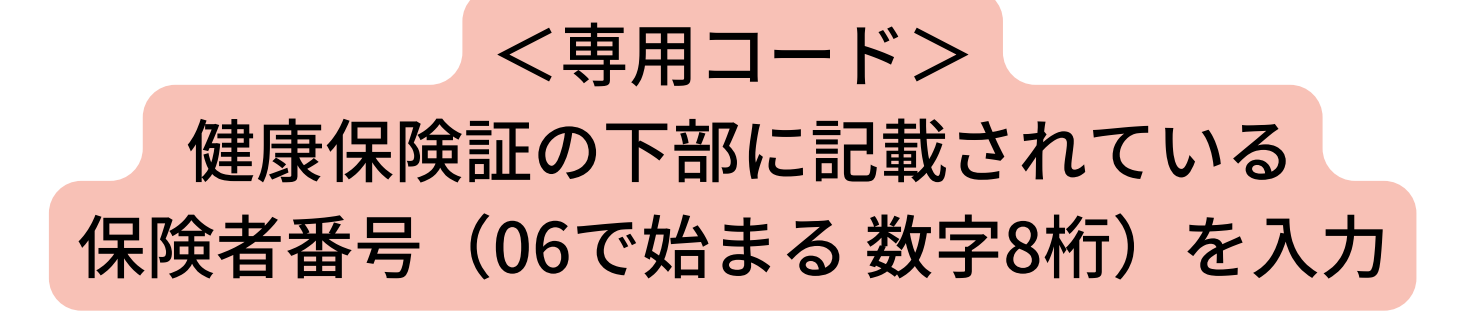

#### STEP2 お薬の到着を待ちましょう

当日14:00までに決済いただいた場合、

最短翌日にお薬が届きます

※ポスト投函のネコポスもしくは、通常の宅急便・宅急便コンパクトにてお届けします

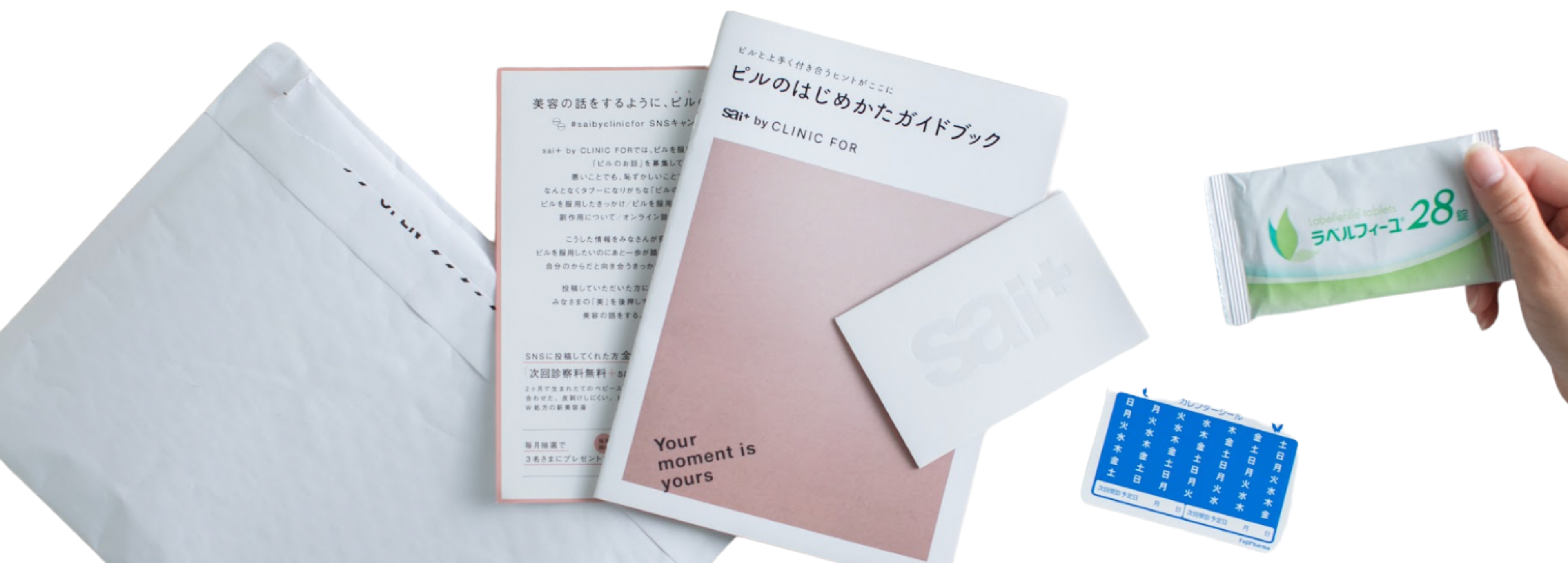

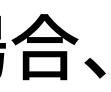

# ご相談窓口について

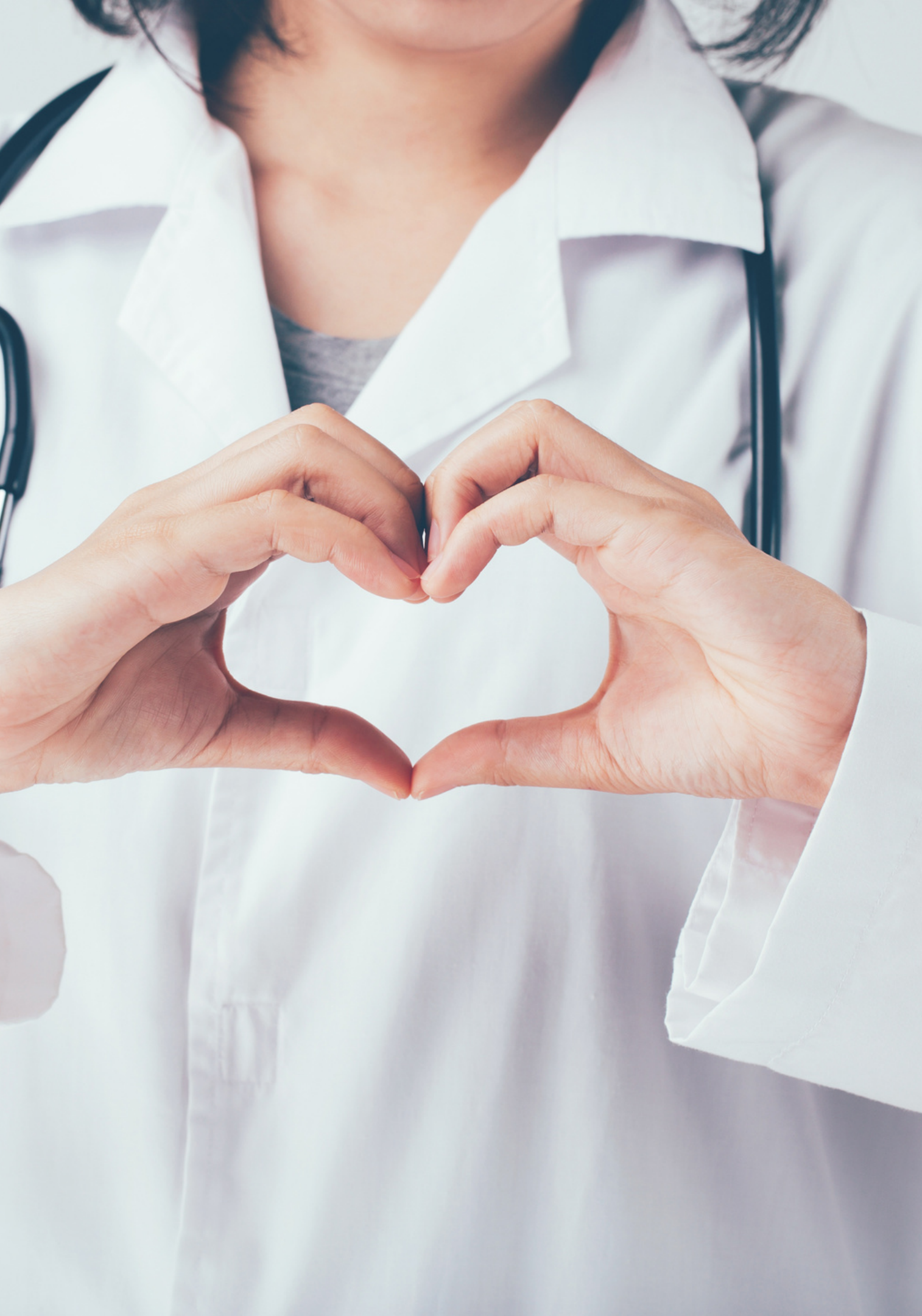

#### 医療相談窓口のご案内

クリニックフォアでは、診療科目のことや、お薬のことに ついて、ご相談いただける専用窓口を設置しています。

✓ 健保組合さまがご契約されている診療科目の内容に限り、ご相談を受け付けます。

✓ ご相談いただいた内容によっては、医師による診察をお
 受けいただくよう、促す場合があります。

✓ 頂いたご相談に関する回答は、最短当日~2日以内にお
 答えいたします。

✓ 緊急性の高い症状など、内容によっては対応しかねる場合がございます。

#### 一般的な問い合わせ

以下のお問い合わせ窓口にて24時間承ります。回答までに は最大1営業日いただいております。

online-support@clinicfor.life

専用ページはこちら

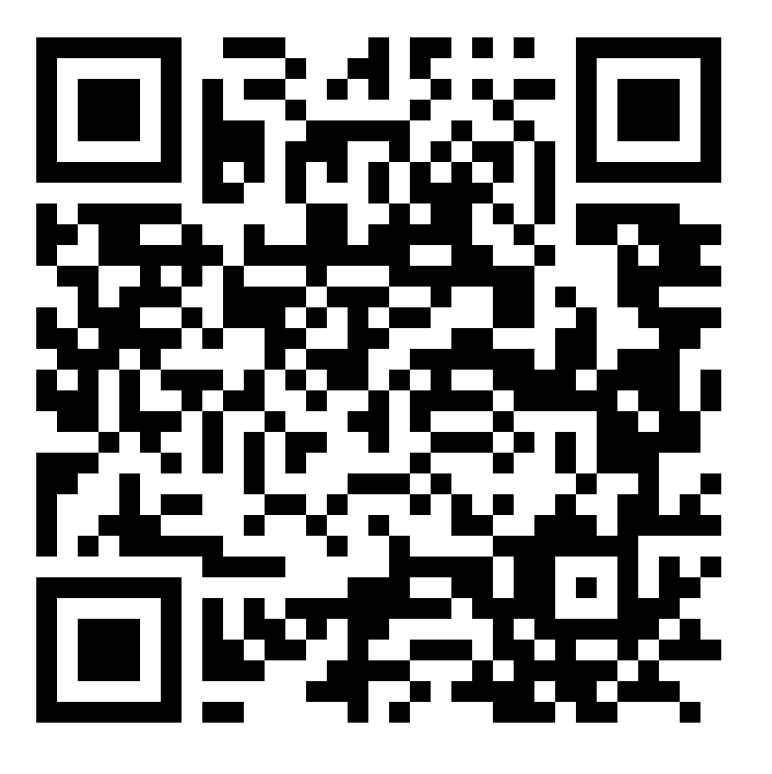

https://www.clinicfor.life/contact\_company\_private/

#### 下記パスワードを入力してください

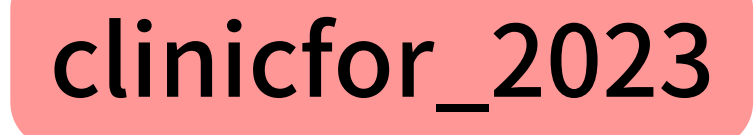

# CLINIC FOR